## [AppSo 教程] iOS 10 越狱教程

注: 这份越狱教程是为 iOS 10/10.1/10.2 用户而设(iPhone 7 用户仅支持至 10.1.1), 越狱前请先行下载 IPA 文件和一个 Cydia 的 Impactor。关注 AppSo(微信号 appsolution)可直接获取安装包。

感谢 Yalu 为 iOS 越狱作出的贡献,他的个人主页地址是:http://m.yalujailbreak.com

## 本次越狱支持机型:

iPhone 5s /iPhone 6 / iPhone 6 Plus / iPhone 6s Plus / iPhone 6s / iPhone SE iPod Touch 6G iPad Mini 2 / iPad Mini 3 iPad Air 2 /iPad Pro / iPad Mini 4

## 越狱前必读:

- 1. 确保的你电脑里安装的是最新版本的 iTunes
- 2. 通过 iTunes、iCloud 等方式备份手机里的数据
- 3. 关闭 Touch ID、开屏密码、Fin My iPhone 的使用
- 4. 越狱过程中需要输入一个没有开二步验证/双重验证的 Apple ID, 请自行准备

## 具体越狱步骤:

1. 用 USB 将你的设备和电脑连接;

2. 打开 Cydia Impact 并安装;

3. 选择 Yalu 的 IPA 文件 (Yalu102) 拖到到 Cydia Impactor 的界面里;

- 4. 输入已经关闭验证功能的 Apple ID 和密码(并不强求和设备里登入的一样);
- 5. 安静地等待安装……安装成功后会出现一个金正日头像的 icon 在桌面上;

6. 断开 USB 连接,到「设置」-「通用」-「描述文件」里找到 Yalu 的越狱文件,然后授信 越狱工具;

7. 返回到主屏幕, 然后点击 Yalu102 等待自动重启, 之后就会出现 Cydia 图标, 到此越狱 完成。

PS: 一旦手机重启, 越狱则会失效, 需要重新点击 Yalu102 再次越狱。

关注 AppSo (微信号 appsolution), 让你的手机好用到哭。